## How to Complete a Form on the Mobile App

- 1. Log into the ParentSquare App. Tap on the post with the form.
- 2. Tap Forms.
- 3. If you see, Who is this form for? Enter the name of your child.

| 12:52                                                                                                    | u 🗢 🗖             | 12:52                                                                                                    | al 🗢 🗖                                                                                      |
|----------------------------------------------------------------------------------------------------|-------------------|----------------------------------------------------------------------------------------------------|---------------------------------------------------------------------------------------------|
| <b>〈</b> Posts                                                                                                    | S                 | < Back                                                                                                    |                                                                                             |
| Registration for After School<br>Enrichment Programs<br>Rincon Point School                                                                                                    |                   | Registrat                                                                                                    | on for After School Enrichment Programs                                                     |
| Principal Rincon                                                                                                    | Jan 2 at 11:42 AM | Please res                                                                                                    | pond by August 30, 2020                                                                     |
| Forms                                                                                                    | 1 Form >          | After                                                                                                    | School Enrichment Registration Form                                                         |
| Hello parents!<br>To reserve your student's spot in our after school<br>classes, please fill out this form by <u>August 31st.</u> If you<br>have any questions, feel free to reach out to Principal<br>Rincon! |                   | <ul> <li>Program Information:</li> <li>Class needs to meet the minimum number of students required. If you enroll and there are not enough students, we will return your fee.</li> <li>Pay online or make checks payable to Rincon Point School.</li> <li>Complete this registration form.</li> <li>Registration is first come, first served.</li> <li>A completed registration form and full payment are required to reserve your child's spot.</li> </ul> |                                                                                             |
| ♡ 0 users appreciate this post                                                                                                    | Appreciate        | Who is thi                                                                                                    | s form for? *                                                                               |
|                                                                                                    | Add Comment       | Bernardo                                                                                                    | Hane                                                                                        |
|                                                                                                    |                   | Cynthia (                                                                                                    | Cummerata                                                                                   |
|                                                                                                    |                   | Nick Gar                                                                                                    | ia                                                                                          |
|                                                                                                    |                   | Please c<br>child in.<br>pm. *                                                                                                    | neck the program(s) you wish to enroll your<br>All enrichment class will run from 3:10-4:10 |
|                                                                                                    |                   | Select                                                                                                    | >                                                                                           |
|                                                                                                    |                   | Pick-u                                                                                                    | D/Drop-off Authorization (other than parent)                                                |
|                                                                                                    |                   | Name                                                                                                    |                                                                                             |
|                                                                                                    | _                 |                                                                                                    |                                                                                             |

- 4. Fill out the form.
- 5. Tap **Save**, unless your form requires a signature.

6. If your form requires a signature, tap Review and Sign. \*Not all forms have this.\*

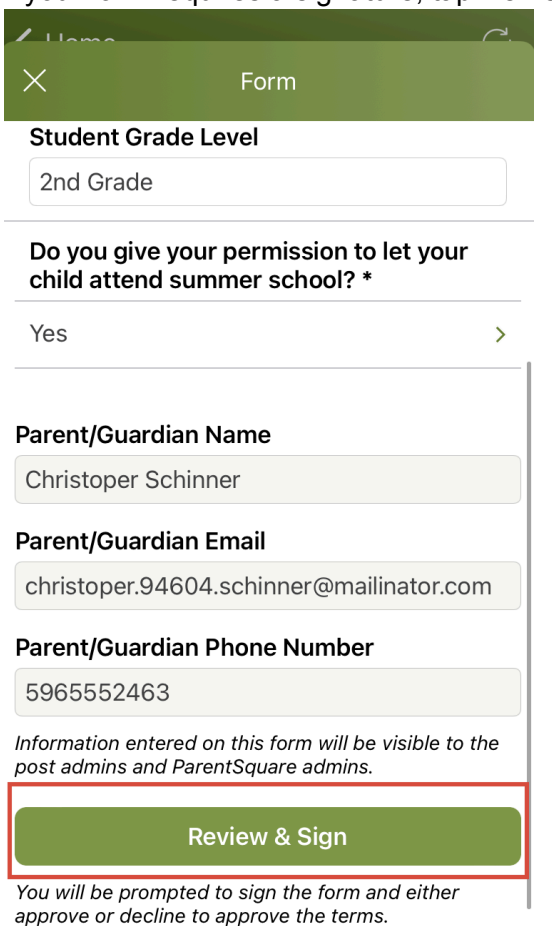

7. The consent form will open; review and tap Sign Document.

8. Type your full name under **Electronic Signature.** Your name MUST be typed exactly as it appears in ParentSquare. Tap **I Approve**.

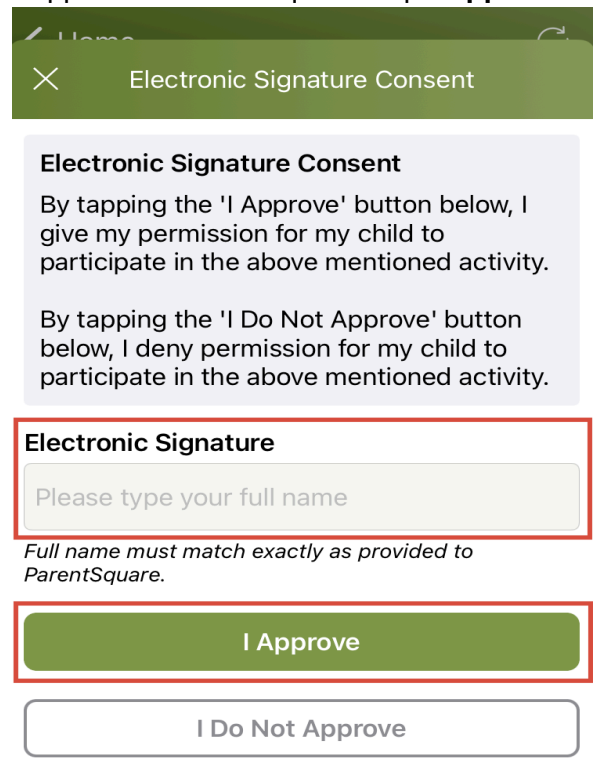

9. If you need to complete another form/permission slip for another child, tap **Complete another form.** 

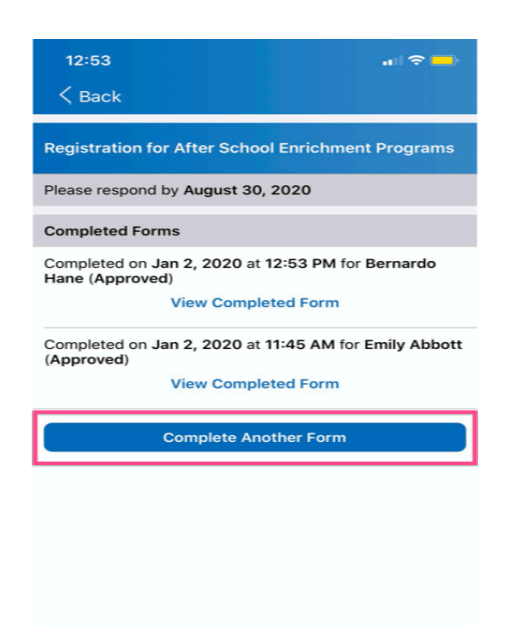